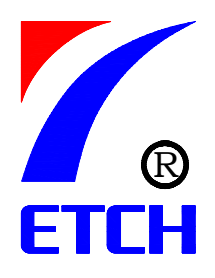

# ZDK-III智能型电动机控制器 使用说明书

上海卡瑟电气科技发展有限公司

地址:上海市浦东新区向城路15号锦城大厦22A室

电话: 021-50586048 传真: 021-50586046

Http//www.ketch-sh.com

# ZDK-III 智能型电动机控制器使用说明书

### 一、产品概述

ZDK-III智能型电动机控制器适用于交流 50HZ、额定电压至 690V, 额定电流 从 1.0A-250A 的交流电动机的保护、操作监视和通讯组网。

ZDK-III智能型电动机控制器采用微处理器和通讯技术,配合(BCQ编程器) 操作显示模块,可大幅度优化传统的MCC 柜组成方案,取代了原热继电器、电流 表、互感器和操作按钮等器件组合,具有电动机的过载、断相、三相不平衡、接 地/漏电、欠流等保护功能,并具有电流测量、操作控制、诊断维护等功能,通 过 Modbus 网络通讯功能,实现远程监控管理。

## 1、产品执行标准

#### ZDK-III智能型电动机控制器产品符合以下标准中的相关要求:

- GB/T14048.1-2000 《低压开关设备和控制设备总则》。
- GB14048.4-2003 《低压开关设备和控制设备低压机电式接触器和电动 机启动器》。
- GB14048.5 -2001《低压开关设备和控制设备第 5-1 部分控制电路电器
   和开关元件机电式控制电路电器》。

#### 2、工作环境与安装使用条件

- 工作温度: -5℃~+45℃;
- 贮存温度: -10-55℃;
- 相对湿度: 30%-90%;
- 大气压力: 86-106kp<sub>a</sub>。
- 安装地点:海拔不超过2000m。
- 污染等级: 3级。
- 安装环境:无爆炸危险、导电尘埃、腐蚀金属、破坏绝缘地方。
- 安装位置: 柜体或抽屉中。
- 防护等级:外壳防护等级达 IP40。
- 工作电源: AC220V。

#### 3、产品规格

ZDK-III智能型电动机控制器产品带有 Modbus 或 Profibus 通讯接口, 三路继 电器输出, 其中两路串接电动机接触器线圈回路, 用于控制保护电动机正转、反 转启动运行; 另一路为 PLC 提供报警。分为四种规格:

- 6.3 A: 电动机工作电流范围: 1-6.3A。
- 25 A; 电动机工作电流范围: 6.3-25A。
- 100 A; 电动机工作电流范围: 25-100A。
- 250 A; 电动机工作电流范围: 100-250A。

4、接线方式

- 6.3 A; 25 A; 100 A 为电缆串孔连接方式。
- 250 A 为母线连接方式。

5、操作方式

- 通过 BCQ 编程器进行设定、操作。
- 用端子上外接按钮进行操作。
- 通过 Modbus 通讯接口进行远程设定、操作。

#### 6、编程器

编程器是用于对电动机控制器进行各种参数设定与操作的配套设备, 型号为 BCQ, 其中 I 型为英文显示; II 型为 汉字显示。

#### 二、端子说明

1、接线端子图

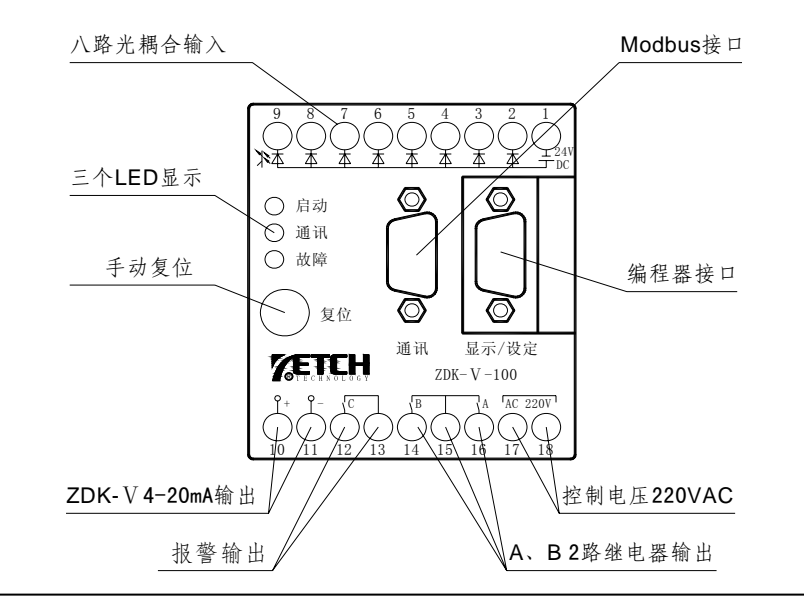

# 2、接线端子表

| 端子号 | 定义                    | 端子号 | 定义                       |
|-----|-----------------------|-----|--------------------------|
| 1   | 内部+24V 电源,输入信号公<br>共端 | 10  | 4-20mA 电流输出正端            |
| 2   | A接触器运行状态输入信号          | 11  | 4-20mA 电流输出负端            |
| 3   | B接触器运行状态输入信号          | 12  | 故障继电器输出接点                |
| 4   | 主断路器状态输入信号            | 13  | 故障继电器输出接点                |
| 5   | A启动输入信号               | 14  | 启动 B 输出接点<br>(AC220V/5A) |
| 6   | B启动输入信号               | 15  | A、B继电器公共端                |
| 7   | 停车输入信号                | 16  | 启动 A 输出接点<br>(AC220V/5A) |
| 8   | 选择开关输入信号(或外部<br>故障输入) | 17  | 控制器工作电源 N                |
| 9   | 急停                    | 18  | 控制器工作电源 L                |

接线端子一览表

# 三、使用说明

ZDK-III智能型电动机控制器初次上电使用时,首先设置参数 P26=01,恢复 工厂参数默认值,然后按电动机工作电流和各种保护电流,设置各种保护参数值。

# 1、电动机额定参数、保护值及时限

电动机额定参数/保护值及时限一览表(1)

| 功能       | 项目    | 内容                               |  |  |  |
|----------|-------|----------------------------------|--|--|--|
|          |       | ZDK—III—6.3范围:1—6.3A, 级差:0.1A    |  |  |  |
| 电动机额定电流  | Ie    | ZDK-III-25 范围: 6.3-25A, 级差: 0.1A |  |  |  |
|          |       | ZDK—III—100 范围: 25—100A, 级差: 1A  |  |  |  |
|          |       | ZDK—III—250 范围: 50—250A , 级差: 1A |  |  |  |
| 电动机启动时间  | Те    | 设置范围: 0-50 秒, 级差: 1 秒            |  |  |  |
|          | 整定值范围 | 1-9倍Is+0FF,连续整定动作值误差±            |  |  |  |
|          |       | 10%                              |  |  |  |
| 定时限过负载保护 | 动作时间  | 0.5-50S 延时时间误差±10%               |  |  |  |
|          | 保护方式  | 停车,报警                            |  |  |  |
|          | 整定值范围 | 见注1                              |  |  |  |
| 反时限过负载保护 | 动作时间  | 见注1                              |  |  |  |
|          | 保护方式  | 停车,报警                            |  |  |  |

上海卡瑟电气科技发展有限公司

| 功能               | 项目    | 内容                           |
|------------------|-------|------------------------------|
|                  | 整定值范围 | 任意两相电流差 40%—60% +0FF, 级差: 1% |
| 缺相保护或三相不平<br>衡保护 | 动作时间  | 1-5 秒,级差:1 秒,延时时间误差±10%      |
|                  | 保护方式  | 停车,报警                        |
|                  | 整定值范围 | 外接漏电互感器方式(10%-100%)IE+       |
|                  |       | OFF, IE 分 2A 和 30A 两种。       |
| 接地或漏电保护          | 动作时间  | 0.1-1 秒,级差:0.1 秒,延时时间误差±10   |
|                  |       | %                            |
|                  | 保护方式  | 停车,报警                        |

电动机额定参数/保护值及时限一览表(2)

注1:

当电动机在运行过程中,电动机过负载故障运行时,控制器模拟双金属特性,按照以下特性曲线累加热能量,当热能量超过设定值时,控制器发出停车 命令。 过负载特性曲线:

$$T = \frac{K \quad Ln \quad [N / (N - 1.15)]}{1.15}$$

其中 N=I/Is, K 为曲线速率, T 为实际动作时间, I 为实际电流, Is 为电动 机设定电流。

1. 2Is、2Is 和 7.2Is 情况下过载故障动作时间与 K 系数对应的关系如下表:

| k系数   | 10   | 16   | 24   | 40   | 60   | 80   | 100  | 135  |
|-------|------|------|------|------|------|------|------|------|
| 1.2Is | 13.9 | 22.9 | 33.4 | 55.7 | 83.6 | 111  | 139  | 188  |
| 2 I s | 2.94 | 4.71 | 7.07 | 11.7 | 17.6 | 23.5 | 29.4 | 39.7 |
| 7.2Is | 0.19 | 0.31 | 0.46 | 0.78 | 0.78 | 1.56 | 1.95 | 2.63 |

K系数对应关系表(1)

K系数对应关系表(2)

| k系数   | 180  | 280  | 400 | 600  | 800  | 1000 | 1200 | 1400 |
|-------|------|------|-----|------|------|------|------|------|
| 1.2Is | 250  | 389  | 557 | 836  | 1110 | 1390 | 1672 | 1950 |
| 2 I s | 53.0 | 82.5 | 117 | 176  | 234  | 294  | 354  | 413  |
| 7.2Is | 3.51 | 5.46 | 7.8 | 11.7 | 15.6 | 15.6 | 23.4 | 27.3 |

K系数曲线图

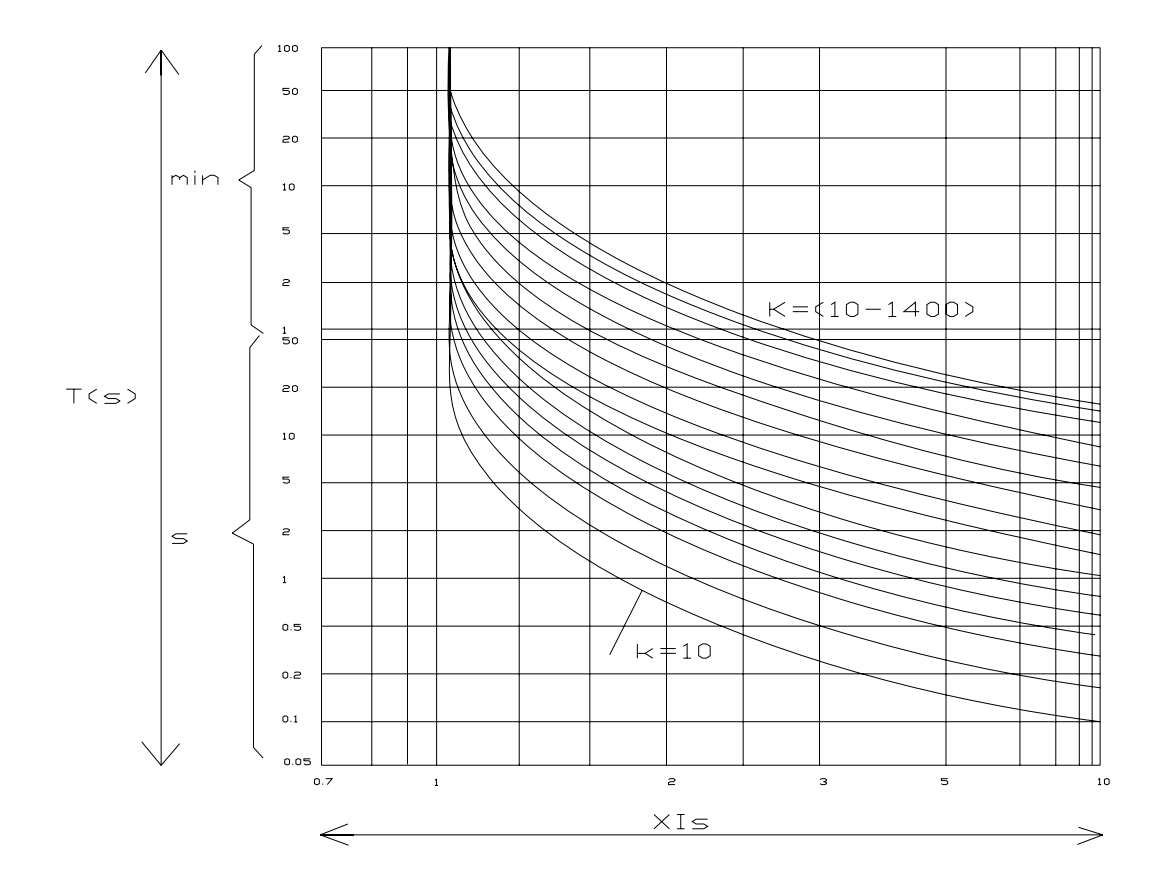

# 2、电动机控制及其功能

1)启动方式: ZDK-III智能型电动机控制器具有内部继电器,通过该继电器 控制电动机回路的交流接触器,来实现电动机的各种启动方式。通过内部的整 定,实现电动机的直接启动、正反启动、星-三角启动等。这些启动方式的接线 图请参见第五部分参考接线图。

2) 启动时间:保护时间可独立设定,启动时间内,具有短路、缺相和接地保护,其余保护屏蔽,启动时间到达后,所有设定的保护投入。

3) 起停操作: 电动机启动、停止,具有本地操作(操作按钮和 BCQ 编程器) 和通过 Modbus R tu 通讯网络遥控操作。

4) 复位方式: ZDK-III 智能型电动机控制器保护跳闸并停车后,具有故障指示,如需要再次操作则需要先复位。复位操作可以通过二种方式进行: BCQ 编程器或 Modbus R tu 网络。

5) 模拟量输出: ZDK-III-□□□具有一路 4-20mA 电流输出。(取 A 相电流)。

| 型 号             | 对应关系          |
|-----------------|---------------|
| ZDK - III - 6.3 | A 相电流 0-12.6A |
| ZDK — III — 25  | A 相电流 0.5-50A |
| ZDK — III — 100 | A 相电流 5-200A  |
| ZDK — III — 250 | A 相电流 10-375A |

# A相电流与 4-20mA 电流之间对应关系表

## 3、参数设定功能

BCQ 编程器可对 ZDK—III智能型电动机控制器的各种功能和保护参数进行 简便的选择和设定。

BCQ 编程器正常初始显示为"rEAdy",连续按动"选择"键,显示值为 "P00",进入到功能的选择设定状态。

在此状态下, "启动 A"与"启动 B"键分别为上升键和下降键。按动这两个键,即可显示需要修改的 P 参数。在选定 P 参数后,按动"选择"键,显示原设置值,按"启动 A"或"启动 B"键,就可以进行此项功能的参数修改。

修改完毕后,按"选择"键,即完成此项功能的设置值。按"启动 A"或"启动 B"键,翻动至 ESC 选项,按"选择"键回到初始显示为: "rEAdy"状态。

#### 4、显示功能

#### 1) 英文 BCQ- I 使用

BCQ-I面板示意图如下:

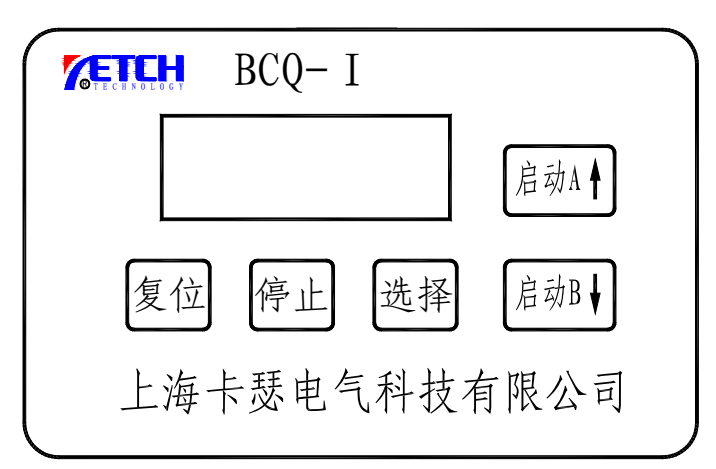

控制器接通电源准备就序后, 英文编程器 BCQ-I显示"rEAdy"字样。电动 机启动正常运行后,显示最大相的运行电流,按"选择"键,可以循环查看以下 数值:

显示代码表

| 序号 | 显示    | 内容        |
|----|-------|-----------|
|    | 1L××× | A相运行电流百分比 |
| 1  | 2L××× | B相运行电流百分比 |
|    | 3L××× | C相运行电流百分比 |
| 2  | H×××  | 运行时间      |
| 3  | N×××  | 操作次数      |
| 4  | 0L××× | 启动电流      |
| 5  | CC××× | 热容量       |
| 6  | Dr××× | 本机站地址     |
| 7* | 1 A L | 控制方式      |

注: 第一位: 1=直接启动; 2=正反启动; 3=星角启动(电流原则); 4=星角 启动(时间原则)。

第二位: A: A继电器吸合; B: B继电器吸合。

第三位: L: 端子操作及编程器操作; r: 网络操作。

电动机控制器因故障动作后,可以显示故障状态和相关数据,电动机控制器可以记忆当前一次故障的各种参数,以便事后分析。各种故障代码如下:

故障代码表

| 序号 | 显示代码  | 代码含意           |
|----|-------|----------------|
| 1  | F0001 | A接触器吸合失败       |
| 2  | F0002 | B接触器吸合失败       |
| 3  | F0003 | 闭合的接触器未断开      |
| 4  | F0004 | 启动超时           |
| 5  | F0005 | 过流故障           |
| 6  | F0006 | 欠流故障           |
| 7  | F0007 | 未定义            |
| 8  | F0008 | 漏电故障           |
| 9  | F0009 | 三相不平衡故障        |
| 10 | F0010 | 过载 (反时限保护)     |
| 11 | F0011 | 过热(由端子输入的外部信号) |
| 12 | F0012 | 未定义            |
| 13 | F0013 | 正转时,反转接触器未断开   |
| 14 | F0014 | 反转时,正转接触器未断开   |
| 15 | F0015 | 断路器辅助触点未闭合故障跳闸 |
| 16 | F0016 | 内部 EEPROM 数据错  |

# 2) 中文编程器 BCQ-Ⅱ

BCQ-II面板示意图如下:

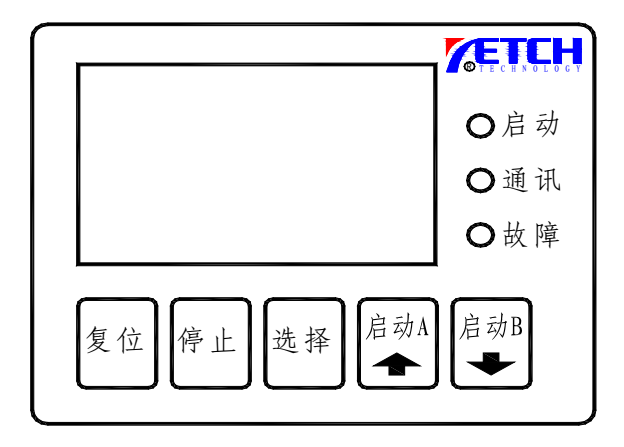

显示状态一览表

|         |             | 灭 "无控制电压或出现故障"         |
|---------|-------------|------------------------|
|         | 绿色LED(就绪)   | 常亮光 "就绪"               |
| 日       |             | 闪亮光 "电动机运行"            |
| 业二      | 妈名 IED (兴姓) | 灭 "无通讯数据传输"            |
| ホ       | 绿巴 LED(忘线)  | 亮 "接收到通讯数据"            |
|         | 如名IFD(比陪)   | 灭 "无故障或报警"             |
|         | 红巴 LED(政律)  | 常亮光 "出现故障或报警"          |
|         |             | 参数值显示 设置参数时            |
| 中文      | 显示          | 电流、热积累显示 电动机运行时        |
|         |             | 故障代码显示 电动机运行报警或故障      |
| 复位键     |             | 按下复位按纽,设备可在跳闸后清除故障码复位  |
| 停止      | 键           | 执行停止指令                 |
|         |             | 电动机处于就绪状态 连续点击进入参数设置状态 |
| 267年    | 铤           | 电动机运行状态 点击用来切换相电流      |
| 启动 A/上升 |             | 启动 A 电动机就绪状态执行正向启动     |
|         |             | 上升 设置参数状态时用来上升参数序号和参   |
|         |             | 数值                     |
| 启动 B/下降 |             | 启动 B 电动机就绪状态执行反向启动     |
|         |             | 上升 设置参数状态时用来下降参数序号和参   |
|         |             | 数值                     |

# 四、ZDK 系列的网络通讯功能

ZDK-III系列产品具有PROFIBUS-DP通信功能,其主要功能及特点如下: 1)支持完整的PROFIBUS-DP 协议;

- 2) 总线最大传输速率1.5Mbit/s, 波特率自适应;
- 3) 隔离的PROFIBUS 接口;
- 4) 可选从站地址3~126;
- 5)标准的DIN 导轨安装;

#### 1、 PROFIBUS 通讯电缆

建议采用Profibus 专用通讯电缆,或选用符合如下参数的通讯导线:

| 参数           | A 型导线     | B 型导线     |
|--------------|-----------|-----------|
| 阻抗(欧姆)       | 135 - 165 | 100 - 130 |
| 单位长度电容(PF/M) | <30       | <60       |
| 回路电阻(欧姆/千米)  | 110       |           |
| 线芯直径 (毫米)    | 0.64      | >0. 53    |
| 线芯截面 (平方毫米)  | >0. 34    | >0. 22    |

#### 表4.1 Profibus 专用通讯电缆参数

即使选用Profibus 专用通讯电缆,在不同总线传输速率下,传输距离也有 所限制,具体参数如下表所示:

| 传输 (Kbps) | 9.6  | 19.2 | 93.75 | 187.5 | 500 | 1500 | 12000 |
|-----------|------|------|-------|-------|-----|------|-------|
| 导线A (m)   | 1200 | 1200 | 1200  | 1000  | 400 | 200  | 100   |
| 导线B(m)    | 1200 | 1200 | 1200  | 600   | 200 |      |       |

表4.2 Profibus 传输距离

# 4.2 ZDK-III系列Profibus的数据结构

ZDK-III系列具有1个字节的控制数据(Profibus主站至智能马达控制器)、5 个字节的信息数据(智能马达控制器至Profibus主站)、20个字节的诊断数据、40 个用户参数数据。

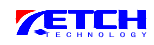

| 英文表示             | 中文解释                                 | 设置内容                                                |
|------------------|--------------------------------------|-----------------------------------------------------|
| Parameter        | 参数设置下载的始能标                           | disable 一下载无效                                       |
| Download mode    | 志                                    | enable 一下载有效                                        |
| work Mode        | 工作方式                                 | direct starter   一直接启动                              |
|                  | (和星三角启动原则共同                          | reversing starter 一正反转启动                            |
|                  | 对应本地参数P01)                           | star delta starter 一星三角启动                           |
| Control Mode     | 控制方式                                 | manual 一手动                                          |
|                  | (对应本地参数P02)                          | auto 一自动                                            |
| ratedcurrent     | 根据电机型号设定电机                           | 6. 3A                                               |
| =value*0.01A     | 电流                                   | 电流范围: 1.0A-6.3A                                     |
|                  |                                      | 设定值范围: 100-630                                      |
|                  |                                      | 25A                                                 |
|                  |                                      | 电流范围 : 6.3A-25A                                     |
|                  |                                      | 设定值范围: 630-250                                      |
|                  |                                      | 100A                                                |
|                  |                                      | 电流范围 : 25A-100A                                     |
|                  |                                      | 设定值范围: 2500-1000                                    |
|                  |                                      | 250A                                                |
|                  |                                      | 电流范围 : 100A-250A                                    |
|                  | (对应本地参数P03)                          | 设定值范围: 10000-25000                                  |
| k curse select   | 反时限保护曲线 K 系数                         | Class 0                                             |
|                  | 0- 关闭此项功能                            | Class 1                                             |
|                  |                                      | Class 2                                             |
|                  | (对应本地参数P04)                          |                                                     |
|                  |                                      | Class 16                                            |
| "star-delt       | 星/二角转换时间<br>(計定士山)                   | 头际时间泡围 : 1-60s                                      |
| Time(s)=0.02*"   | (灯应本地参数P05)                          | び定 l 1 2 1 50 − 3000                                |
| "start           | 后列时间                                 | 头际时间氾固 : 1-50s                                      |
| Time(s) = 0.02*" | 0- 大闭此坝切能<br>(对应大地会数DOC)             | び定 <u>値</u> 氾 <b>団:</b> 50−2500                     |
|                  | (刈应平地参数P06)                          | (汉疋祖<50 天闭此坝功能)                                     |
| "(l>) multiple   | 过流 <b>设</b> 定值                       | 头际氾围: 1-10倍                                         |
| Value=0.01*"     | 0 <sup>-</sup> 大冈匹坝切屁<br>(对应大地会粉D07) | 汉廷沮氾固: 100-1000<br>(乃京唐:100 关钮此西井线)                 |
|                  | (利应平地参数107)                          | (反走值<100 大闭此项功能)                                    |
| -0.02*"          | 过流攻正时间<br>(对应太抽会粉D09)                | 头孙时间氾固: 0.5-508                                     |
| -0.02            | (別巡平地参数F00)                          |                                                     |
| (T/)TEAGT -2.    | │ 八⑾以疋阻<br>│ 0-                      | ★你把回: 20 <sup>-100%</sup> 设定值范围。 20-100             |
|                  | ○ 八四吨坝切肥<br>(对应木抽参数P10)              | 《龙山花田: 20-100<br>(设定值,20 关闭此项功能)                    |
| "(I<) Time(a)    | √小/亞平地学致110/ 欠流时间设定                  | 文保定值N40 八阳起领为化/                                     |
| =0 02*"          | 八加町回以足<br>(対応太抽 <u></u> 余粉D11)       | 天应时问他回: 0.5 505<br>设定值范围, 25-2500                   |
| "leakage T       | 《小四平地》刻111)<br>漏由设宁估                 | 火 <u>に</u> 山花山: 25-2500<br>安 <u>に</u> 広国 - 10%-100% |
| I aval = %"      | MR电区定电<br>0- 羊闭此顶功能                  | ×№泡回:10/0 <sup>-100/0</sup><br>设完值范围,10-100         |
| TEACT -0         | ♥ 天阳地坝切肥                             | 以心田记曰: 10-100                                       |

**ETCH** 

|                  | (对应本地参数P13)  | (设定值<10 关闭此项功能)    |
|------------------|--------------|--------------------|
| "leakage I Time  | 漏电时间设定值      | 实际时间范围 : 0.1-1s    |
| = value* 0.02s " | (对应本地参数P14)  | 设定值范围: 5-50        |
| "asymtry Level   | 三相不平衡设定值     | 实际范围: 40%-60%      |
| =% "             | 0- 关闭此项功能    | 设定值范围: 40-60       |
|                  | (对应本地参数P16)  | (设定值<40 关闭此项功能)    |
| "asymtry         | 三相不平衡时间设定值   | 实际时间范围: 1-5s       |
| Time(s)=0.02*"   | (对应本地参数P17)  | 设定值范围: 50-250      |
| "overheat reset  | 过热复位时间设定值    | 实际时间范围 : 10-1200s  |
| Time =0.02s"     | (对应本地参数P22)  | 设定值范围: 500-60000   |
| "trip reset      | 过热故障复位时间设定值  | 实际时间范围 : 30-3600S  |
| Time = value*    | (对应本地参数P23)  | 设定值范围: 1500-180000 |
| 0.02s"           |              |                    |
| "Response -      | 过载故障跳闸/报警选择位 | "Warning "         |
| overload "       | (对应本地参数 P19) | "Trip "            |
| "Response        | 过流故障跳闸/报警选择位 | "Warning "         |
| -(I>) "          | (对应本地参数 P09) | "Trip "            |
| "Response        | 欠流故障跳闸/报警选择位 | "Warning "         |
| -(I<)"           | (对应本地参数P12)  | "Trip "            |
| "Response        | 漏电故障跳闸/报警选择位 | "Warning "         |
| -leakage I "     | (对应本地参数P15)  | "Trip "            |
| "Response -      | 三相不平衡故障      | "Warning "         |
| asymetry"        | 跳闸/报警选择位     | "Trip "            |
|                  | (对应本地参数 P18) |                    |
| "Response -      | 过热故障跳闸/报警选择位 | "Warning "         |
| overheat"        | (对应本地参数P21)  | "Trip "            |
| "enable -        | 外部故障过热选择位    | "Disable "         |
| overheat"        | (对应本地参数P20)  | "Enable "          |

#### 表 5.3 Profibus 参数定义

其他的用户参数用来设置电机的内部参数。

本地参数P24 波特率:主要用来在Profibus上线前确实内部Modbus的通讯波 特率,采用Profibus通讯的产品必须通过HZBCQ系列设置P24的波特率为19.2K。

本地参数P25 站地址: 主要用来在Profibus上线前确实Profibus站地址,采用Profibus通讯的产品必须通过HZBCQ系列设置P25的相应Profibus从站地址。

P24和P25重新设置后,需要重新上电才可生效。

上海卡瑟电气科技发展有限公司

| 序号      | 地址 (字) | 名称   | 定义                |
|---------|--------|------|-------------------|
| BYTE0   | 010AH  | OUT  | 输出继电器状态           |
| BYTE1   | 0109H  | DI   | 开关量输入状态           |
| BYTE2   | 010BH  | ALM  | 报警指示              |
| BYTE3   | 010CH  | TIP1 | 故障指示一             |
| BYTE4   | 010CH  | TIP2 | 故障指示二             |
| BYTE5-6 | 0100H  | Ι    | 平均电流 %            |
| BYTE7   | 0104H  | CC   | 热积累 %显示范围: 0-100% |

表 5. 4Profibus 输入数据的字节定义(基本类型一)

| 序号        | 地址 (字) | 名称   | 定义                |
|-----------|--------|------|-------------------|
| BYTE0     | 010AH  | OUT  | 输出继电器状态           |
| BYTE1     | 0109H  | DI   | 开关量输入状态           |
| BYTE2     | 010BH  | ALM  | 报警指示              |
| BYTE3     | 010CH  | TIP1 | 故障指示一             |
| BYTE4     | 010CH  | TIP2 | 故障指示二             |
| BYTE5-6   | 0100H  | Ia   | A 相电流 %           |
| BYTE7-8   | 0101H  | Ιb   | B相电流 %            |
| BYTE9-10  | 0102H  | Ic   | C相电流 %            |
| BYTE11-12 | 0103H  | Is   | 启动电流 %            |
| BYTE13    | 0104H  | CC   | 热积累 %显示范围: 0-100% |

表 5.5 Profibus 输入数据的字节定义(基本类型二)

| 注1: | 输出继电器定义 | (相应的 Bit 位为 | 1则表示相应的动作, | 故障消失后清零) |
|-----|---------|-------------|------------|----------|
|-----|---------|-------------|------------|----------|

| Bit7 | Bit 6 | Bit 5 | Bit 4 | Bit 3 | Bit2 | Bit1 | Bit O |
|------|-------|-------|-------|-------|------|------|-------|
| 输入9  |       | 控制方式  | 总故障   | 总报警   | 故障   | 反转   | 正转    |

| Bit7 | Bit 6 | Bit 5 | Bit 4 | Bit 3 | Bit2 | Bit1 | Bit O |
|------|-------|-------|-------|-------|------|------|-------|
| 输入8  | 输入7   | 输入6   | 输入 5  | 输入 4  | 输入 3 | 输入 2 | 输入1   |

注 2: 输出继电器定义(相应的 Bit 位为1则表示相应的动作,故障消失后清零

注 3: 故障报警指示位定义(相应的 Bit 位为 1 则表示相应的动作,故障消失后清零)

| Bit7 | Bit 6 | Bit 5 | Bit 4 | Bit 3 | Bit2 | Bit1 | Bit O |
|------|-------|-------|-------|-------|------|------|-------|
|      |       | 反时限   | 从初开院  | 一扣丁亚俗 | 泥土   | 白江   | 定时限   |
|      |       | 过负载   | 外部政悍  | 三相不半衡 | 漏电   | 欠流   | 过负载   |

注 4: 故障跳闸位的定义(相应的 Bit 位为 1 则表示相应的动作,复位后全部清零)

| Bit7 | Bit 6 | Bit 5                    | Bit4                 | Bit 3                      | Bit2        | Bit1 | Bit O         |
|------|-------|--------------------------|----------------------|----------------------------|-------------|------|---------------|
|      |       | 反转时,<br>正转接<br>触器未<br>断开 | 正转时,反<br>转接触器<br>未断开 | E <sup>2</sup> PROM 出<br>错 | 主断路器<br>未合闸 | 起动超时 | A、B 触器<br>未断开 |

| Bit7 | Bit 6 | Bit 5 | Bit4 | Bit 3 | Bit2 | Bit1 | Bit O |
|------|-------|-------|------|-------|------|------|-------|
| B接触器 | A接触器  | 反时限   | 外部   | 三相不平  | 泥山北陪 | 白江   | 定时限   |
| 未吸合  | 未吸合   | 过负载   | 故障   | 衡故障   | 術电政悍 | 入流   | 过负载   |

| 位地址 | Bit4 | Bit3 | Bit2 | Bit1 | Bit0 |  |
|-----|------|------|------|------|------|--|
| 命令  | 紧急停车 | 复位   | 停车   | 启动B  | 启动A  |  |
|     |      |      |      |      |      |  |

表 5.6 Profibus 输出字节的位定义

| 位置          | 定义                       |
|-------------|--------------------------|
| BYTE0 BTTE5 | 标准诊断数据                   |
| BTTE6       | 诊断信息长度                   |
| Bit7.0      | 定时限过负载故障                 |
| Bit7.1      | 欠流故障                     |
| Bit7.2      | 漏电故障                     |
| Bit7.3      | 三相不平衡故障                  |
| Bit7.4      | 外部故障                     |
| Bit7.5      | 反时限过负载故障                 |
| Bit7.6      | A接触器未吸合故障                |
| Bit7.7      | B接触器未吸合故障                |
| Bit8.0      | A、B 接触器未断开故障             |
| Bit8.1      | 起动超时故障                   |
| Bit8.2      | 主断路器未合闸故障                |
| Bit8.3      | E <sup>2</sup> PROM 出错故障 |
| Bit8.4      | 正转时,反转接触器未断开故            |
|             | 障                        |
| Bit8.5      | 反转时,正转接触器未断开故            |
|             | 障                        |
| Bit9.0      | 定时限过负载报警                 |
| Bit9.1      | 欠流报警                     |
| Bit9.2      | 漏电报警                     |
| Bit9.3      | 三相不平衡报警                  |
| Bit9.4      | 外部报警                     |
| Bit9.5      | 反时限过负载报警                 |

#### 表 5.7 诊断字节

Profibus 定义

系统搭建

- 1) HZDZK-802 系列在连接总线前,请使用 HZBCQ 系列设置参数 Profibus 地址 波特率为 19.2K (内部通讯波特率),设置后,需重新上电。否则 Profibus 不能 上线
- 2)运行"SIMATIC Manager";
- 3) 新建一个工程: File\New, 键入文件名test 点击OK;
- 4) 插入S300 CPU: Insert\Station\SIMATIC 300 Station 点击;
- 5) 打开hardware: 双击SIMATIC 300, 再双击hardware
- 6) 安装GSD 文件: Option\Install New GSD, 装入\*.GSD;

安装完成后,如下图

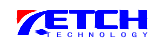

| HW Config - [SIMATIC 300(1) (Configuration) test] |                      |                 |         | _ 문 ×                                                                                                    |
|---------------------------------------------------|----------------------|-----------------|---------|----------------------------------------------------------------------------------------------------|
|                                                   | 8 M                  |                 |         | <u>د هد</u>                                                                                                    |
|                                                   |                      |                 | -       | Eind: Mt Mi                                                                                                    |
| 1 FS 307<br>2 F CPU 31<br>3 DP<br>4 5<br>6 7      |                      |                 | -       | Profil Standard  PROFIBUS DP  Additional Field Devices  KH-9932  KH-9932  KH-9932  KH-9932  KH-9932  KH-9932  KH-9932  KH-9932  KH-9932  KH-9932  KH-9932  KH-9932  KH-993  KH-993 KH-993  KH-993 KH-993 |
|                                                   |                      |                 |         | DP/PA Link                                                                                                    |
|                                                   |                      |                 |         | ET 2008                                                                                                    |
| S Module Order number                             | Firmware MPI address | I add Q address | Comment | H 2000                                                                                                    |
| 1 PS 307 2A 6ES7 307-1BA00-0AA0                   |                      |                 |         | E E 2004C0                                                                                                    |
| 2 CPU 315-2 JP 6ES7 315-2AG10-UABU                | ¥2.0 2               | 20.42           |         | E COL                                                                                                    |
|                                                   |                      | 2047*           |         | E C 200M                                                                                                    |
| 3                                                 |                      |                 |         | 🗄 🧰 ET 200R                                                                                                    |
|                                                   |                      |                 |         | 🗄 🧰 ET 200S                                                                                                    |
| 6                                                 | + +                  |                 |         | 🗄 🧰 ET 200U                                                                                                    |
| 7                                                 |                      |                 |         | 🗄 🧰 ET 200X                                                                                                    |
|                                                   |                      |                 |         | 🕀 🧰 Function Modules                                                                                                    |
| 9                                                 |                      |                 |         | E IDENT                                                                                                    |
| 10                                                |                      |                 |         | E IPC                                                                                                    |
| 11                                                |                      |                 |         | E- D NC                                                                                                    |
|                                                   | -                    | 1 1             |         | 🕀 🛄 Network Components                                                                                                    |
|                                                   |                      |                 |         | F Sensoric                                                                                                    |
|                                                   |                      |                 |         | S7-300 and M7-300 CPUs T.                                                                                                    |
|                                                   |                      |                 | 2       | -                                                                                                    |
| 🤗 标准 🤳 🥶 🔤                                        |                      |                 |         | ,<br>Chg                                                                                                    |

7) 插入框架后, 在框架内插入电源和CPU315, 并配置主站地址(如2)及Profibus 的通讯波特率, 如下图:

| HW Config - [SIMATIC 300(1) (Configuration) test]  |                                                    | <u>_8×</u>          |
|----------------------------------------------------|----------------------------------------------------|---------------------|
| 🕅 Station Edit Insert PLC View Options Window Help |                                                    | _ 8 ×               |
| D 🖆 🐂 🖨 🕒 🗈 🏙 🏛 🖿 🔡 🕅                              |                                                    |                     |
|                                                    | Find:                                              | nt ni               |
| 1 Properties - DP master system                    | X Profil Stand                                     | ard 💌               |
| 2 CPU 31 General Group Properties Group assignme   | ent Current Decine                                 |                     |
| 3 Short DP portor curton                           | □ 00 FROFIDOS                                      | ional Field Devices |
| 4                                                  | Ge                                                 | neral               |
| 5                                                  |                                                    | HT-8932<br>HYKS-ZDK |
|                                                    | Properties - PROFIBUS                              | I                   |
|                                                    | General Network Settings                           |                     |
| <u>N</u> ame: DP master system                     |                                                    |                     |
| Master System No: 2                                | Highest PROFIBUS                                   | PROFIBUS DF S1@     |
|                                                    | Adaress. 120                                       |                     |
| Sublet. Thorsbos(I)                                |                                                    | tions               |
| Properties                                         | Transmission Rate: 19.2 Kbps<br>45.45 (31.25) Kbps |                     |
| Comment:                                           | 93.75 Kbps<br>187.5 Kbps                           |                     |
|                                                    | 500 Kbps                                           |                     |
|                                                    | Profile: NP                                        |                     |
| 5                                                  | - Standard<br>Universal (DP/EMS)                   |                     |
| OK                                                 | User-Defined                                       |                     |
|                                                    | us rarameters.                                     | 9    ·              |
|                                                    |                                                    |                     |
|                                                    | OK Cancel H                                        | elp                 |
|                                                    | E 20                                               | JX<br>ion Modules   |
|                                                    | IDENT                                              | Ton wouldes         |
|                                                    |                                                    |                     |
|                                                    | E Netwo                                            | rk Components       |
|                                                    | 🕂 🦳 Senso                                          | ric 💌               |
|                                                    | HYKSZDK-802                                        |                     |
|                                                    |                                                    |                     |
|                                                    |                                                    |                     |
| Press F1 to get Help.                              |                                                    | Chg                 |

ETCH

| 8) 插入本体模块: 拖放该                                     | 该模块至DP 总线,                         | 设置从站地址   | (如3)        | ,过程如7                                   | -图:        |
|----------------------------------------------------|------------------------------------|----------|-------------|-----------------------------------------|------------|
| HW Config - [SIMATIC 300(1) (Configuration) test]  |                                    |          |             |                                         | _ 8 ×      |
| M Station Edit Insert PLC View Options Window Help |                                    |          |             |                                         | _8×        |
|                                                    |                                    |          |             |                                         |            |
| ROFIBUS (1): DP mas                                | er system (2)                      |          | <u> </u>    |                                         | m† mi      |
|                                                    |                                    |          | Profil St   | tandar d                                | •          |
| 5 (3) HYKS-                                        |                                    |          |             | - <b>Т</b> НУ-8932                      |            |
|                                                    |                                    |          |             | HYKS-ZDK                                |            |
|                                                    |                                    |          |             | - 💼 Spider II<br>Drives                 |            |
| Properties -                                       | DP slave                           |          | <u> </u>    | I/0                                     |            |
| General                                            | arameter Assignment                |          |             | Gateway                                 |            |
| - Module -                                         |                                    |          |             | Compatible PROFIBUS                     | DP Sla     |
| Order N                                            | Properties - PROFIBUS interface HY | KS-ZDK   | ×           | -Object                                 |            |
| Family:<br>DP Slav                                 | General Parameters                 |          |             | sed-Loop Controller<br>figured Stations |            |
| Designa                                            | i Address:                         |          |             | VO slaves                               |            |
|                                                    |                                    |          |             | AS-i<br>På Link                         |            |
| Address                                            | s<br>Transmission rate: 500 Kbps   |          |             | DDER                                    |            |
| ✓ Di agnos                                         | .i                                 |          |             | 200B                                    |            |
|                                                    | Subnet:                            |          | ¥           | 200c<br>200eco                          |            |
| (3) HYKS-ZDK                                       | PROFILEUS (1)                      | 500 Kbps | <u>M</u> ew | 200iS                                   |            |
| S D Order Number / Designation                     |                                    |          | Properties  | 200L<br>200M                            |            |
| 2 BDI Basic Type 2                                 | _                                  |          | Delete      | 200R                                    |            |
| 3 145 Basic Type 2                                 | -                                  |          |             | 2005                                    |            |
| 4 144 Basic Type 2<br>5 800 Basic Type 2           |                                    |          |             | 2000<br>200X                            |            |
|                                                    |                                    |          |             | ction Modules                           |            |
| OK                                                 | 1                                  |          |             | NT                                      |            |
|                                                    | OK                                 | Cancel   | 1 Help      | 1                                       |            |
|                                                    |                                    |          |             | work Components                         |            |
|                                                    |                                    |          |             | EMADYN                                  |            |
|                                                    |                                    |          | 🕀 🧰 SI      | IMATIC                                  | -          |
|                                                    |                                    |          | 4           | LINODALYE                               |            |
|                                                    |                                    |          | HYKSZDK-802 |                                         | ₹ <u>≺</u> |
|                                                    |                                    |          |             |                                         |            |
| @标准                                                |                                    |          |             |                                         |            |
|                                                    |                                    |          |             |                                         | Chg        |

9) 双击模块图标,点击 Parameter assignment 进行参数设置。

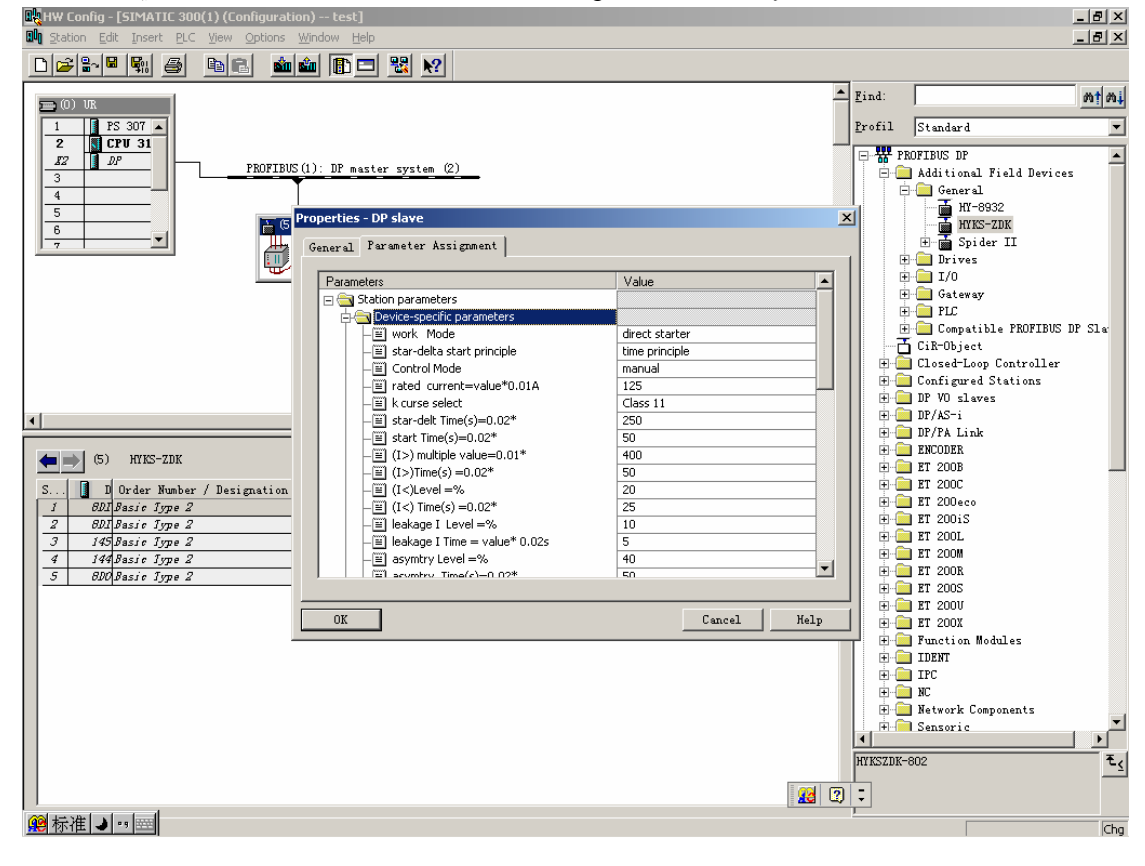

# 五、参数表

# 参数表(1)

| 参数<br>序号 | 名称             | 描述                                                                                                    | 显示                                                   | 步长   | 默认         |
|----------|----------------|----------------------------------------------------------------------------------------------------|------------------------------------------------------|------|------------|
| P00      |                | 空操作                                                                                                    |                                                      |      |            |
| P01      | 操作方式           | <ol> <li>1、正转启动方式</li> <li>2、正反启动方式</li> <li>3、星/三角启动按设定时</li> <li>间启动</li> <li>4、星/三角启动按设定电</li> <li>流启动</li> </ol> | 01-正转启动<br>02-正反启动<br>03-星/三角时<br>间<br>04-星/三角电<br>流 | 1    | 01         |
| P02      | 操作方式           | 有: 端子或编程器和通讯<br>网络控制的操作方式                                                                                            | 00-端子或编程<br>器<br>01-通讯网络控<br>制                       | 1    | 00         |
|          |                |                                                                                                    | 1-6.3                                                | 0.1  | 1          |
| D02      | 由动力由法          | 设置电动机实际电流,范                                                                                                    | 6.3-25.0                                             | 0.1  | 6.3        |
| P05      | 电功和电流          | 围由具体型号确定                                                                                                    | 25-100                                               | 1    | 25         |
|          |                |                                                                                                    | 50-250                                               | 2    | 50         |
| P04*     | K系数            | 设置值: 00; 10; 16; 24;<br>40; 60; 80; 100; 135;<br>180; 280; 400; 600; 800;<br>1000; 1200; 1400。<br>00-关闭此项功能          | 00, 10, 16-1400                                      | 1    | 400        |
| P05      | 星/三角转<br>换时间   | 设置值: 1-60s                                                                                                    | 1-60                                                 | 1    | 5S         |
| P06      | 启动时间<br>(超时)   | 设置值: 1-50s<br>00-关闭此项功能                                                                                              | 00-50S                                               | 1    | 1 <b>S</b> |
| P07      | 定时限保护<br>过载倍数  | 设置值: 1-9 倍<br>00-关闭此项功能                                                                                              | 00; 100-1000                                         | 1-10 | 4          |
| P08      | 过流时间<br>设定值    | 设置值: 0.5-50.0s                                                                                                    | 0.5-50.0                                             | 0.5  | 1.0S       |
| P09      | 过流跳闸/<br>报警选择位 | 过流故障位:<br>1为跳闸; 0为报警                                                                                                 | 00-报警<br>01-跳闸                                       | 1    | 01         |
| P10      | 欠流<br>设定值      | 设置值: 40-60 表示<br>40%-60%<br>00-关闭此项功能                                                                                | 00; 20-100                                           | 5    | 40         |
| P11      | 欠流时间<br>设定值    | 设置值: 25-2500                                                                                                    | 0.5-50.0                                             | 0.5  | 2S         |
| P12      | 欠流跳闸/<br>报警选择位 | 欠流故障位:<br>1为跳闸; 0为报警                                                                                                 | 00-报警<br>01-跳闸                                       | 1    | 01         |

参数表(2)

| 参数<br>序号 | 名称                    | 描 述                                              | 显示                 | 步长  | 默认         |
|----------|-----------------------|--------------------------------------------------|--------------------|-----|------------|
| P13      | 漏电<br>设定值             | 设置值: 10-100 表示<br>10%-100%;00-关闭此项功<br>能         | 00; 10-100         | 5   | 100        |
| P14      | 漏电时间<br>设定值           | 设置值: 0-50                                        | 0.1-1.0            | 0.1 | 1.0S       |
| P15      | 漏电跳闸/<br>报警选择位        | 漏电故障位:<br>1为跳闸; 0为报警                             | 00-报警<br>01-跳闸     | 1   | 01         |
| P16      | 三相不平衡<br>设定值          | 设置值: 40-60 表示<br>40%-60%<br>00-关闭此项功能            | 00; 40-60          | 1   | 60         |
| P17      | 三相不平衡<br>时间设定值        | 设置值: 50-250                                      | 1-5                | 1   | 1 <b>S</b> |
| P18      | 三相不平衡<br>跳闸/报警<br>选择位 | 三相不平衡故障位 1 为<br>跳闸; 0 为报警                        | 00-报警<br>01-跳闸     | 1   | 01         |
| P19      | 过载故障跳<br>闸/报警选<br>择位  | 过载故障位:<br>1 为跳闸; 0 为报警                           | 00-报警<br>01-跳闸     | 1   | 01         |
| P20      | 外部故障允<br>许位           | 过热故障允许位:<br>1为允许; 0为不允许                          | 00-不允许<br>01-允许    | 1   | 00         |
| P21      | 过热故障跳<br>闸/报警选<br>择位  | 过热故障位:<br>1为跳闸; 0为报警                             | 00-报警<br>01-跳闸     | 1   | 01         |
| P22      | 过热复位时<br>间设定值         | 设置值: 500-60000                                   | 10-1200S           | 10  | 30S        |
| P23      | 过热故障复<br>位时间设定<br>值   | 设置值: 1500-180000                                 | 30-3600S           | 30  | 30S        |
| P24      | 波特率                   | 1: 1.2K; 2: 2.4K<br>3: 4.8K; 4: 9.6K<br>5: 19.2K | 1-5                | 1   | 9600       |
| P25      | 站地址                   | 3-125                                            | 3-125              | 1   | 5          |
| P26      | 恢复工厂<br>默认值           | 恢复工厂默认值                                          | 00: 不恢复;<br>01: 恢复 | 1   | 00         |
| P27      | 退出 SETUP<br>MODE      |                                                  |                    |     |            |

# 附录: ZDK 系列的接线原理图

以 ZDK-III 为例,其他型号接线根据实际情况作相应调整 1)直接起动接线方式

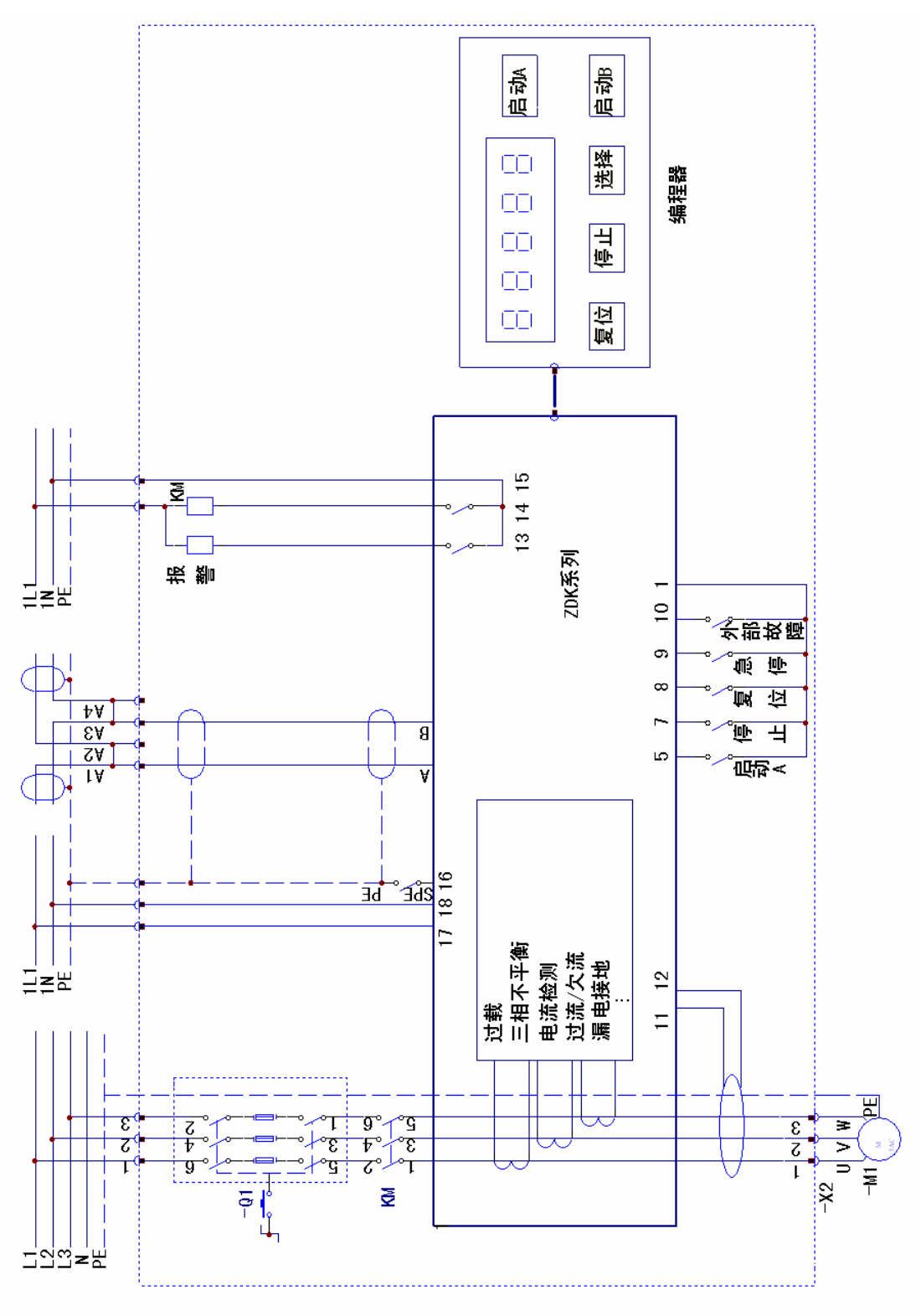

2)可逆起动接线方式

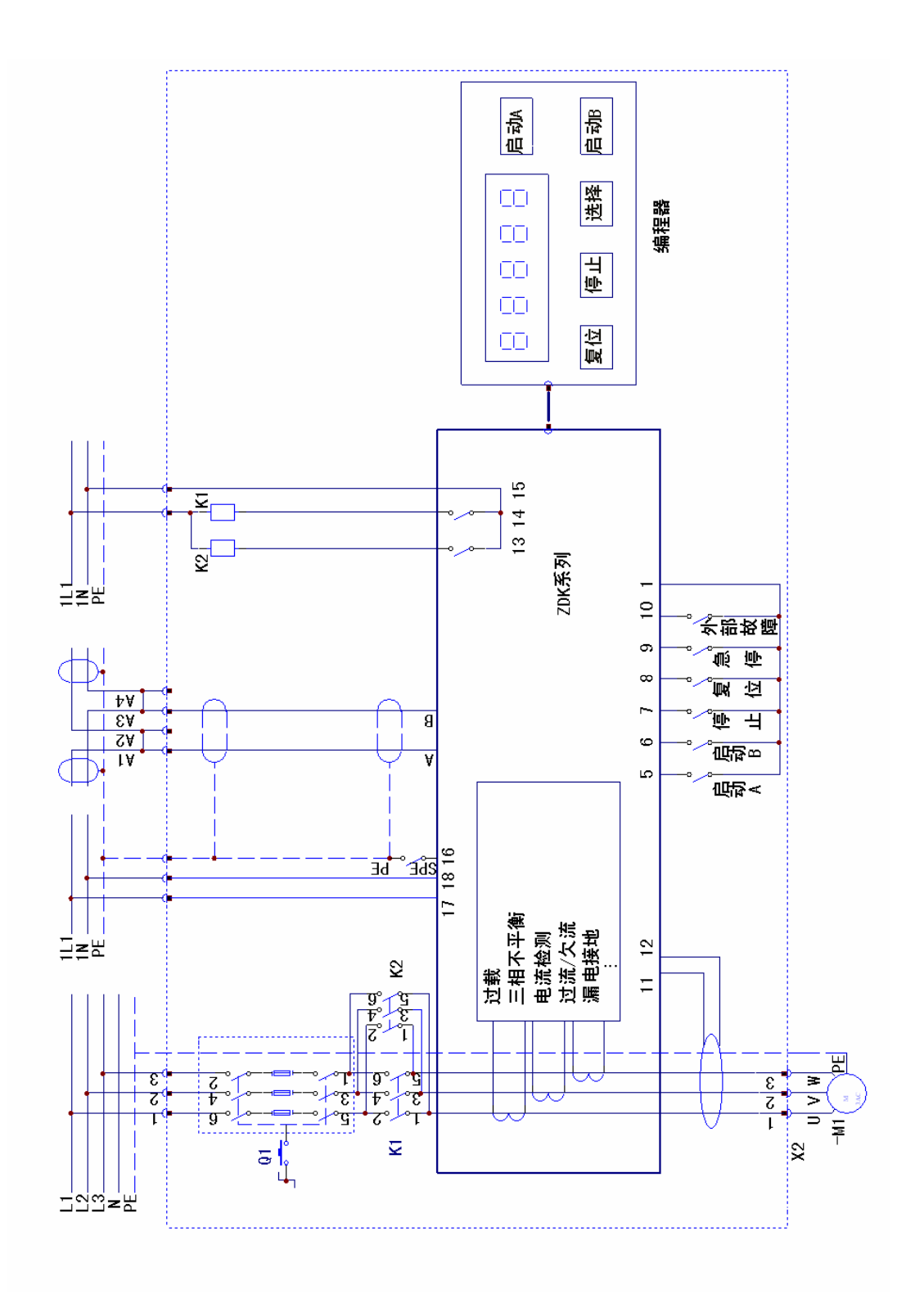

3) 星-三角起动接线方式

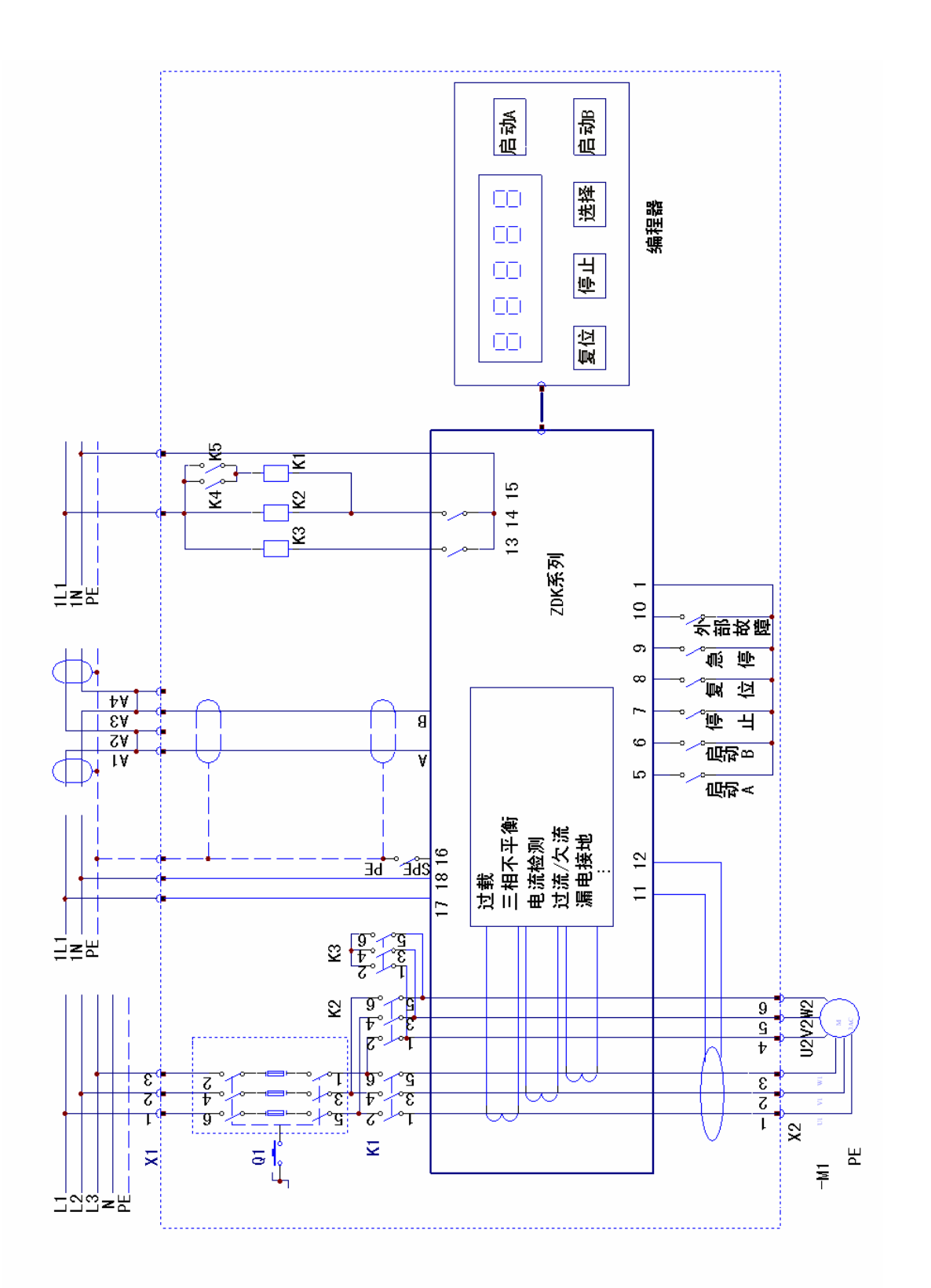